# PRODUCT DATA

## Hand-held Reverberation Time Analyzer — Type 2250-F with Reverberation Time Software BZ-7227 and Qualifier Light Type 7831

Reverberation Time Software BZ-7227 extends the "Easy, Safe and Clever" mantra of Hand-held Analyzer Type 2250 to include Reverberation Time (RT) measurements.

Press the Start/Pause pushbutton, clap your hands – that is all it takes to do a basic measurement. The "traffic light" shows measurement status at a glance, and the resulting RT spectrum is shown as well as the average RT for the room.

Keep track of measurement positions in the colour map display, check the "smiley" indicators for measurement quality, and add spoken or text comments to positions or projects.

Measurements comply with the relevant parts of ISO standards including ISO 140, ISO 3382, and ISO 354.

Type 2250 is the innovative 4th generation hand-held analyzer from Brüel & Kjær. It comes fully equipped as a sound level meter with PC software for data transfer, archiving and export (see Product Data BP 2025 for more information).

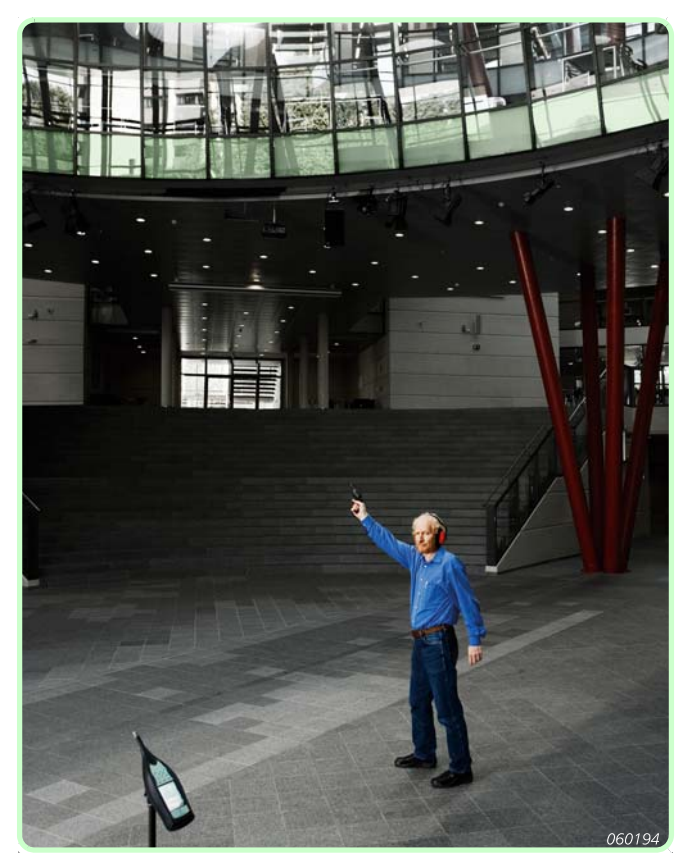

#### **Uses and Features**

#### Uses

- Workplace acoustics
- · Acoustics in auditoria, halls, public spaces, etc
- Building acoustics room correction
- Sound power room correction
- Absorption coefficient

## Features (Type 2250-F)

- Hand-held reverberation time analysis
- Wide dynamic range no range switching
- 1/3 or 1/1-octaves
- Impulse (Schroeder) Method
- Interrupted Noise Method

- Parallel or serial measurements
- · Built-in pink and white noise generator
- Measurement position management
- Measurement quality indicators
- Voice or text annotations
- Displays RT spectrum, decay and ensemble average decay
- Calculates wide band average reverberation time
- · PC software available for post-processing and reporting

## Features (Type 7831)

- Calculates reverberation time
- Edits measurement results, including manual input of data
- Documentation and reporting facilities

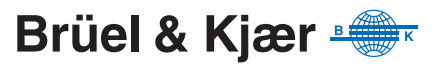

## **Reverberation Time Defined**

RT is the most important parameter describing the acoustic quality of a room or space. It is important for sound levels, speech intelligibility and the perception of music. In addition, it is used to correct for the effects of RT on building acoustics and sound power measurements.

RT is the decay time for sound in a room after the excitation stops. It is the time for a 60 dB drop in level, but the decay is usually measured over a 10, 20 or 30 dB drop and then extrapolated to the 60 dB range, see Fig. 1.

Fig. 1 Reverberation Decay Curve and Reverberation Time

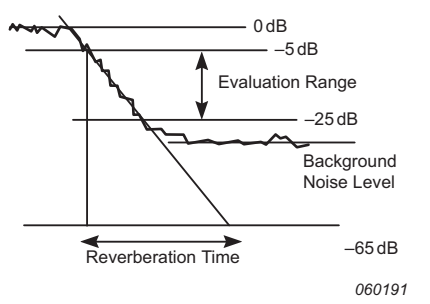

RT may be labelled EDT, T20 and T30 respectively for those three evaluation ranges. EDT is used in room acoustics only, while T20 and T30 may be used in all applications. RT is measured in 1/1- or 1/3-octave frequency bands, some of which may be averaged to provide a single-number result for the most significant bands.

RT may range from 0.1 seconds (or less) in anechoic chambers, to 10 or more seconds in large public spaces.

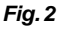

Typical displays from a Type 2250-F running RT software: the lefthand display shows how sources and receivers are mapped; the right-hand display shows an example of a receiver position table

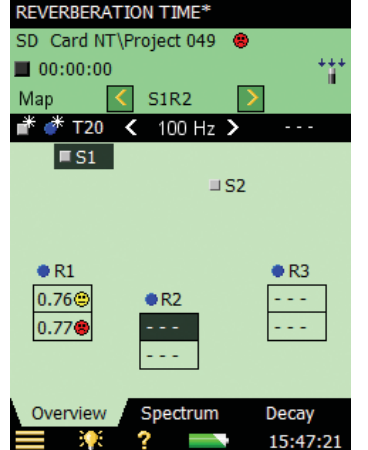

| 00:00:0  | 0          |                                         |
|----------|------------|-----------------------------------------|
|          | < Pos. 8 🍕 | ▶ 🔼                                     |
| T20      | < 100 Hz   | • • • • • • • • • • • • • • • • • • • • |
| Pos. 1   |            | 0.76 s 😑                                |
| Pos. 2   |            | 0.85 s                                  |
| Pos. 3   |            | 0.71 s 😑                                |
| 🗹 Pos. 4 |            | 0.91 s                                  |
| Pos. 5   |            | 0.98 s                                  |
| Pos. 6   |            | 0.93 s                                  |
| Pos. 7   |            | 0.73 s 😑                                |
| Pos. 8   |            | 0.77 s 😕                                |
|          |            |                                         |

0.76 s 🗧

0.73 s 🙁

Decay

13:44:25

0.93

2.0

RT varies between positions in a room, so it is usually measured at several positions. The average for all positions gives an overall assessment, and the position results may be used to indicate the acoustic quality as a function of location, see the example displays in Fig. 2.

#### Fig. 3

Typical displays from a Type 2250-F running RT software: the lefthand display shows a **Reverberation Time** spectrum; the righthand display shows a Reverberation Decay display

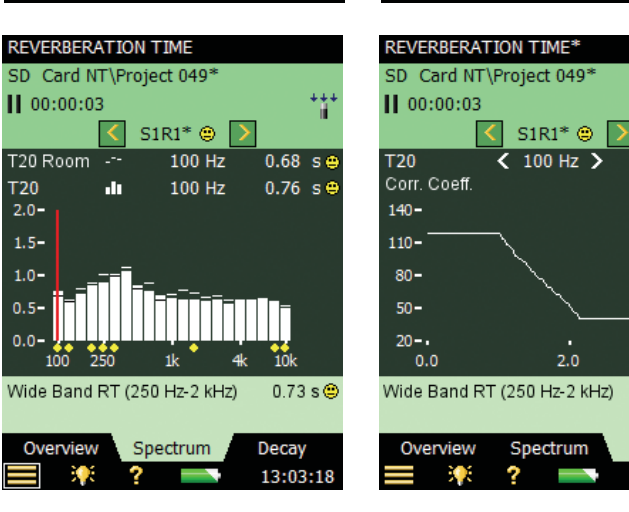

The average can be made for the RT spectra, or the decays for each frequency band may be averaged and the RT spectrum calculated for the averaged decays (ensemble average).

RT can be measured using either Impulsive Excitation (Schroeder Method), such as from a pistol or balloon burst (see Fig. 4), or by using Interrupted Noise with the built-in noise generator (see Fig. 5).

## Impulsive Excitation Method

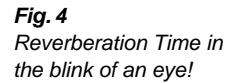

Fig. 5

Typical measurement

loudspeaker source

setup using a

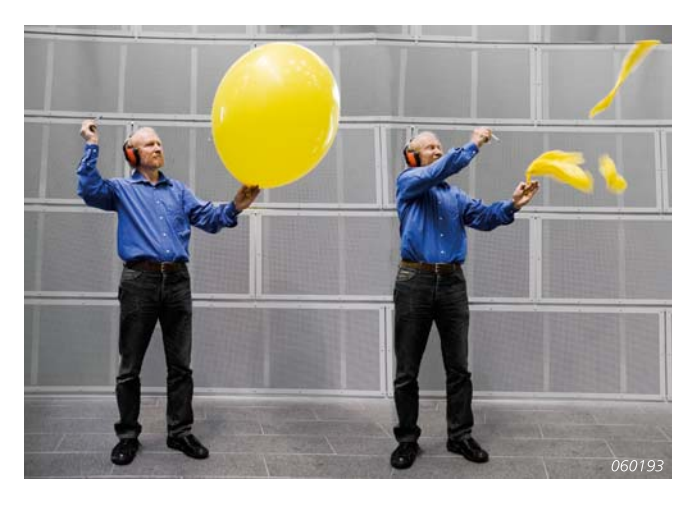

With Impulsive Excitation, all you need to carry is Type 2250-F, a tripod and a balloon (or other impulsive source, such as a starting pistol). After you pop the balloon, Type 2250-F will start measuring, analyse the decay and present the RT as well as the decay curves for all frequency bands.

It will also display the average RT for the bands you select.

The single input range means that trial measurements are not necessary when using the impulsive excitation method.

## Interrupted Noise Method

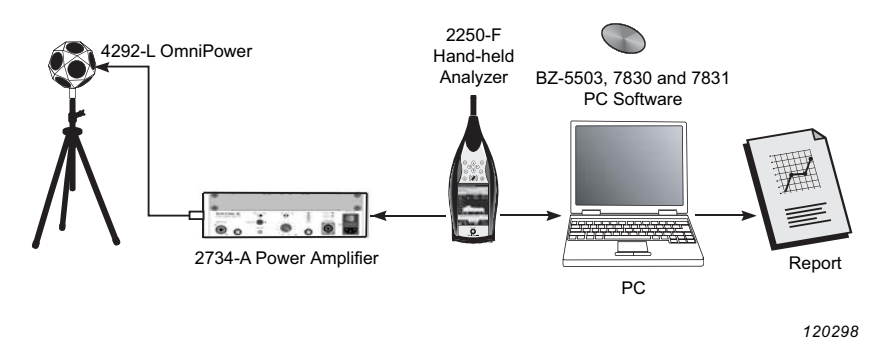

When using a power amplifier and loudspeaker sound source, Type 2250-F/BZ-7227 will turn its noise generator on and off, then measure and display the RT spectrum and decays.

The measurement can be in octaves or 1/3-octaves in parallel over a selectable frequency range, allowing you to focus sound power on the relevant range. In each frequency band, the decay is sampled 200 times each second, for reverberation times as long as 30 seconds. An example of a reverberation display is provided in Fig. 3.

The single input range speeds up the interrupted noise measurements by avoiding autorange.

Fig. 6 Typical display, with quality indicators

| REVERBERATION TIME*<br>SD Card NT\Project 049<br>00:00:00 | ***        |
|-----------------------------------------------------------|------------|
| Map < S1R2 >                                              | -          |
| 💣 💞 T20 < 100 Hz >                                        |            |
| ■S1<br>□S2                                                |            |
| R1 T20, T30 difference > 1<br>Corr. Coefficient too sr    | 0%<br>nall |
| 0.77 <b>•</b>                                             |            |
| Overview Spectrum                                         | Decay      |
| 📃 🏋 ? 📥                                                   | 15:47:21   |

#### **Measurement Displays**

RT is shown as T20, T30 and EDT, and as decay curves with slope line and evaluation range. The room average RT is based on T20, T30 and EDT, or on the average decay for all positions (ensemble average).

#### **Display Quality Indicators**

To ensure user confidence, display quality indicators are provided in the form of 'smileys' on the display. If you tap on a smiley, the relevant details are displayed in a pop-up (see Fig. 6).

## Status Codes

In addition, status codes are provided, which are saved with each measurement.

#### Accessories

A wide range of accessories including power amplifier, sound sources, and wireless transmission kit is available. And, of course, PC software for post-processing and reporting.

### Who Should Use Reverberation Time Software?

The software has been designed specifically for use by professionals in the following industries:

- Occupational health officers assessing noise levels at workplaces. RT is often a contributing cause of high noise levels
- Environmental officers or consultants assessing sound insulation in new or renovated buildings. RT is one
  of the parameters for this assessment
- Consultants or acousticians assessing room acoustics in classrooms, auditoria, workspaces and public spaces
- Manufacturers or consultants estimating the sound power level for CE-labelling of tools or machinery, using RT for room correction

#### Where Can Reverberation Time Be Used?

RT software can be used in a variety of different applications:

#### **Room Acoustics**

RT is used in its own right for assessing the acoustics of workplaces, classrooms, auditoria, concert halls and public venues – to check or troubleshoot acoustical comfort or workplace health issues.

#### **Building Acoustics**

Sound levels measured in a receiving room are affected by the absorption in the room, by measuring RT you can correct level measurements for the absorption.

#### **Sound Power Measurement**

Tools, appliances and machinery must be CE-labelled with their sound power level. RT is part of a sound pressure based power measurement, made in a test room. RT is used to correct for the absorption of the test room.

#### **Absorption Coefficient**

RT is used to determine the absorption coefficient of building materials or building elements. In a specially designed reverberation chamber the RT is measured with and without a sample of material or building element. From this data the absorption coefficient ( $\alpha$ ) is calculated. The absorption coefficient is the ratio of reflected to incident sound energy. It is 1 for a totally absorbing material, and 0 for a totally reflecting material.

#### **PC Software**

Hand-held Analyzer Type 2250 comes with Measurement Partner Suite BZ-5503. It will control Type 2250 from a PC, manage and archive your measurement data, and keep your Type 2250 software up to date.

For analysing and reporting RT data, you can export your data from the BZ-5503 archive to Qualifier Light Type 7831 for viewing, editing and reporting.

For building acoustic applications (sound insulation), you need to measure RT *and* the source room/ receiving room levels, using Frequency Analysis Software BZ-7223. Then you can export your data from the BZ-5503 archive to Qualifier Type 7830 for viewing, editing, calculating sound insulation and reporting.

Note that Type 7831 and Type 7830 both include licenses for Noise Explorer<sup>™</sup> Type 7815.

## Hand-held Analyzer Type 2250 – Compliance with Standards

| CE, <b>C</b> | CE-mark indicates compliance with: EMC Directive and Low Voltage Directive.<br>C-Tick mark indicates compliance with the EMC requirements of Australia and New Zealand.                                                                                                    |
|--------------|----------------------------------------------------------------------------------------------------|
| Safety       | EN/IEC 61010–1: Safety requirements for electrical equipment for measurement, control and laboratory use.<br>ANSI/UL 61010–1: Safety requirements for electrical equipment for measurement, control and laboratory use.                                                                                                    |
| EMC Emission | EN/IEC 61000–6–3: Generic emission standard for residential, commercial and light industrial environments.<br>EN/IEC 61000–6–4: Generic emission standard for industrial environments.<br>CISPR 22: Radio disturbance characteristics of information technology equipment. Class B Limits.<br>FCC Rules, Part 15: Complies with the limits for a Class B digital device. |
| EMC Immunity | EN/IEC61000-6-1: Generic standards – Immunity for residential, commercial and light industrial environments.<br>EN/IEC61000-6-2: Generic standards – Immunity for industrial environments.<br>Note 1: The above is guaranteed using accessories listed in this Product Data sheet only.<br>Note 2: The above is guaranteed only when the AC output is not in use.        |

## Specifications – Reverberation Time Software BZ-7227

The specifications given below are in addition to those for the Type 2250 platform

## Standards

Conforms with the relevant parts of the following:

- IEC 61672-1 (2002-05) Class 1
- IEC 60651 (1979) plus Amendment 1 (1993–02) and Amendment 2 (2000-10), Type 1
- ANSI S1.4–1983 plus ANSI S1.4A–1985 Amendment, Type 1
- IEC 61260 (1995-07) plus Amendment 1 (2001-09), 1/1-octave bands and 1/3-octave bands, Class 0
- ANSIS1.11–1986, 1/1-octave bands and 1/3-octave bands, Order 3, Type 0-C
- ANSI S1.11-2004, 1/1-octave Bands and 1/3-octave bands, Class 0
- ISO 140
- ISO 3382
- ISO 354

#### **CORRECTION FILTERS**

For Microphone Types 4189, 4190, 4191, 4193, 4950, 4952 and 4184-A - BZ-7227 is able to correct the frequency response to compensate for sound field and accessories:

## **Broadband Measurements**

#### DETECTORS

A- and C-weighted broadband detectors with F exponential time weighting

Overload Detector: Monitors the overload outputs of all the frequency weighted channels

#### **MEASUREMENTS**

LAF and LCF for display as numbers or quasi-analog bars

#### **MEASURING RANGES**

When using Microphone Type 4189: Dynamic Range: From typical noise floor to max. level for a 1 kHz pure tone signal, A-weighted: 16.6 to 140 dB Primary Indicator Range: In accordance with IEC 60651, A-weighted: 23.5 dB to 122.3 dB Linear Operating Range: In accordance with IEC 61672, A-weighted: 1 kHz: 24.8 dB to 139.7 dB

## Frequency Analysis

**CENTRE FREQUENCIES** 1/1-octave Band Centre Frequencies: 63 Hz to 8 kHz 1/3-octave Band Centre Frequencies: 50 Hz to 10 kHz

#### MEASUREMENTS

L<sub>ZF</sub> spectrum for display only LZeq spectra sampled at 5 ms intervals

#### **MEASURING RANGES**

When using Microphone Type 4189: Dynamic Range: From typical noise floor to max. level for a pure tone signal at 1 kHz 1/3-octave: 1.1 to 140 dB Linear Operating Range: In accordance with IEC 61260: ≤20.5 dB to 140 dB

## **Internal Generator**

Built-in pseudo-random noise generator Spectrum: Selectable between Pink and White **Crest Factor:** 

- Pink noise: 4.4 (13 dB)
- White noise: 3.6 (11 dB)

Bandwidth: Follows measurement frequency range Lower limit: 50 Hz (1/3-oct.) or 63 Hz (oct.), Upper limit: 10 kHz (1/3-oct.) or 8 kHz (oct.) Output Level: Independent of bandwidth Max.: 1Vrms (0 dB) Gain Adjustment: -60 to 0 dB When bandwidth is changed, the level for all bands is automatically adjusted to comply with the set output level Correction Filters for Sound Sources Type 4292, Type 4295 and Type 4296: Flat or Optimum Turn-on Time and Turn-off time: Equivalent to RT = 70 ms Repetition Period: 175s Output Connector: Output socket Control: See Measurement Control

## **External Generator**

Selectable as alternative to internal generator Controlling external noise generator: Levels: 0 V (Generator off), 4.5 V (Generator on) Rise-time and Fall-time: 10 µs Control: See Measurement Control

## Reverberation Time

EDT, T20 and T30 in octave or 1/3-octave bands Decays: Measured and stored using averaging time of 5 ms Evaluation Range: 0 to -10 dB for EDT, -5 to -25 dB for T20 and -5 to -35 dB for T30 Measurement Time: Automatic selection of measurement time for the decays based on the actual reverberation time of the room Maximum Measurement Time: from 2 to 30 s Averaging: EDT, T20 and T30 measurements can be averaged (arithmetic averaging or ensemble averaging) EDT, T20 and T30 Calculation: From slope in evaluation range Slope Estimation: Least squares approximation

Quality Indicators: Quality indicators with status information like

Overload, Curvature in %, etc.; extensive list of status information. Quality indicators are available on reverberation time spectra for each frequency band, and as overall quality indicators for each measurement position and for the total project (room)

**Reverberation Time Range:** Max. 50 s, min. 0.1 - 0.7 s, depending on bandwidth and centre frequency

**Wide Band Reverberation Time:** The arithmetic average of the Reverberation Time within a selectable frequency range is calculated

#### **Measurement Displays**

#### OVERVIEW MAP

Map of source and receiver positions with reverberation time readout for a selectable frequency band on each measurement position together with quality indicator.

**Organisation of Source and Receiver Positions:** Measure at all receiver positions for each source or measure in a number of positions (1 to 10) for each source.

Source and Receiver positions can be added, moved or deleted

#### **OVERVIEW TABLE**

Table of measurement positions with reverberation time readout for selectable frequency band on each position together with quality indicator.

Positions can be included/excluded from room average

## SOUND LEVEL SPECTRUM

LZF spectrum plus A and C broadband bars **Y-axis:** Range: 5, 10, 20, 40, 60, 80, 100, 120, 140 or 160 dB. Autozoom or autoscale available **Cursor:** Readout of selected band Quality indicator for each frequency band

#### **REVERBERATION TIME SPECTRUM**

One or two spectra can be displayed **Y-axis:** Range: 0.5, 1, 2, 5, 10 or 20 s. Autozoom available **Cursor:** Readout of selected band Quality indicator for each frequency band

#### **REVERBERATION TIME SPECTRUM TABLE**

One or two spectra can be displayed in tabular form

#### DECAY

Decay curve for a position or the room average available for each frequency band Display of evaluation range and regression line Readout of Curvature in % Y-axis: Range: 5, 10, 20, 40, 60, 80, 100, 120, 140 or 160 dB. Autozoom or autoscale available

#### **Measurement Control**

Measurement Sequence: Supports measuring:

- · at all receiver positions before using another source
- at a receiver position for all sources before measuring at a new position
- · at subsequent receiver positions without source information
- · at manually selected source and receiver positions

During measurement, the instantaneous sound level spectrum is displayed. After measurement, the reverberation time is displayed **Interrupted Noise Excitation:** Measurements are started manually and can be automatically stored on completion of measurement.

The noise generator is turned on and off automatically

Escape Time: 0 to 60 s

Build-up Time: 1 to 10 s

Number of Decays per Measurement: 1 to 100, ensemble averaged into one decay

The generator can be turned on and off manually for checking equipment and sound levels

#### Serial Measurements:

Selected frequency bands can be measured serially, that is, one by one in an automatic sequence. This can be done automatically in combination with the parallel measurement

**Impulse Excitation:** Manual start of first measurement. When level (say from starter pistol) exceeds the user-selected trigger level, the decay is

recorded and backwards integration performed (Schroeder method). The trigger can then be armed automatically for measuring at the next position

Signal Recording: Requires license for Signal Recording Option
BZ-7226. Recording of the Z-weighted measured signal can be done at each position. For data storage, Signal Recording requires either:
SD Card

USB Memory Stick

## **Measurement Status**

#### **ON SCREEN**

Information such as *overload, awaiting trigger* and *running/paused* are displayed on screen as icons

#### TRAFFIC LIGHT

Red, yellow and green LEDs show measurement status and instantaneous overload as follows:

- Yellow LED flashing every 5 s = stopped, ready to measure
- Green LED flashing slowly = awaiting trigger or calibration signal
- Green LED on constantly = measuring
- Yellow LED flashing slowly = paused, measurement not stored
- Red LED flashing quickly = intermittent overload, calibration failed

#### Calibration

Initial calibration is stored for comparison with later calibrations

#### ACOUSTIC

Using Sound Calibrator Type 4231 or custom calibrator. The calibration process automatically detects the calibration level when Sound Calibrator Type 4231 is used

#### ELECTRICAL

Uses internally generated electrical signal combined with a typed-in value of microphone sensitivity

#### **CALIBRATION HISTORY**

Up to 20 of the last calibrations made are listed and can be viewed on the instrument

## **Signal Monitoring**

Input signal A, C or Z-weighted can be monitored using an earphone/ headphones connected to the headphone socket **Headphone Signal:** Input signal can be monitored using this socket with headphones/earphones **Gain Adjustment:** –60 dB to 60 dB

#### Annotations

#### **VOICE ANNOTATIONS**

Voice annotations can be attached to the reverberation time project, to sources, to receivers and to measurements at each position **Playback:** Playback of voice annotations or signal recordings can be listened to using earphone/headphones connected to the headphone socket

Gain Adjustment: -60 dB to 0 dB

#### TEXT ANNOTATIONS

Text annotations can be attached to the reverberation time project, to sources, to receivers and to measurements at each position

#### **GPS ANNOTATIONS**

A text annotation with GPS information can be attached to the project (Latitude, Longitude, Altitude and position error). Requires connection to a GPS receiver

#### **Data Management**

**Project Template:** Defines the display and measurement setups **Project:** Measurement data for all positions defined in a room are stored with the Project Template

Job: Projects are organised in jobs

Explorer facilities for easy management of data (copy, cut, paste, delete, rename, view data, open project, create job, set default project name)

## **User Interface**

#### USERS

Multi-user concept with login. Users can have their own settings with jobs and projects totally independent of other users

#### PREFERENCES

Date, Time and Number formats can be specified per user

#### LANGUAGE

User Interface in Catalan, Chinese (People's Republic of China), Chinese (Taiwan), Croatian, Czech, Danish, English, Flemish, French, German, Hungarian, Japanese, Italian, Korean, Polish, Portuguese, Romanian, Russian, Serbian, Slovenian, Spanish, Swedish and Turkish

#### HELP

Concise context-sensitive help in English, French, German, Italian, Japanese, Korean, Polish, Portuguese, Romanian, Serbian, Slovenian and Spanish

## UPDATE OF SOFTWARE

Update to any version (from 4.0 and up) using Measurement Partner Suite BZ-5503 through USB or update via Internet

## WEB PAGE

Connect to the analyzer using an Internet browser supporting JavaScript<sup>®</sup>. The connection is password protected Two levels of protection:

- · Guest level: for viewing only
- · Administrator level: for viewing and full control of the analyzer

## Specifications – Qualifier Type 7830 and Qualifier Light Type 7831

#### STANDARDS

All building acoustics standards supported by Type 2250-F/BZ-7227

#### LANGUAGES

English, French and German

#### VIEWS

**Result Level Views**: A collection of views showing the resulting single values, reduction curve and underlying average curves (L1, L2, B2 and T20/T30)

Average Level Views: Each of the parameters (L1, L2 and B2) has a corresponding view showing all of the measurement curves included in the average calculation and a view of the resulting average curve. In T20/T30 Average mode, it is possible to see all of the T20/T30s included in the average calculation. In Ensemble Average mode, it is possible to see the averaged 3D and averaged single frequency decay curves. Both modes gives the user the ability to see the resulting T20/T30 spectrum

**Position Level Views**: Each of the level measurements (L1, L2 and B2) can be viewed as a spectrum. In addition, the T2 reverberation measurement can be viewed as 3D-multispectra and as single frequency decay curves. Furthermore it is possible to see the calculated T20/T30 spectrum

**Data Sheets**: All of the measurement and the most relevant intermediate and final results can be viewed as values in a table (not decays)

#### CURSOR READ-OUT:

All curves have cursor read-out

## MANUAL INPUT

Allows graphical input and modification of the regression line in reverberation decay curves. Calculated sound reduction curves can also be adjusted graphically (The impact on the single value index is shown simultaneously). To give maximum flexibility, position, average and calculated data can be overridden by manually inputting data in the data sheets

#### CALCULATIONS

Supports calculation of insulation and reverberation tasks. Insulation calculations include airborne and impact sound insulation (lab/field). In addition, airborne facade calculation is supported.

#### **REPORT GENERATION**

Based on document templates it is possible to make reports conforming to the supported standards

#### OUTPUT

Relevant views and sheets can be printed or exported to the clipboard. Text or graphs may be transferred to word processors in .rtf (Rich Text Format)

#### HELP

On-line context-sensitive and user-guide

#### DATA TRANSFER

· Via RS-232 serial interface: Speeds from 1200 bps to 115200 bps

#### Via PC card

#### MINIMUM PC

- Pentium<sup>®</sup> III (or newer)
- 256 MB RAM
- · SVGA graphics display/adaptor
- Sound card
- CD-ROM drive
- Mouse
- USB
- Serial RS-232 port (to download data directly from the analyzer\*)
- PC card slot (for data transfer)
- Windows<sup>®</sup> XP, Windows Vista<sup>®</sup> or Windows<sup>®</sup> 7

Alternatively, use USB to RS-232 Converter UL-0250

## Ordering Information

The ordering information lists the items especially relevant for the Reverberation Time Software. For items related to the Type 2250 platform or other Type 2250 application software, please refer to the Type 2250 Product Data (BP 2025).

| Type 2250-F     | Hand-held Analyzer with Sound Level Meter and   |
|-----------------|-------------------------------------------------|
|                 | Reverberation Time Software                     |
| Type 2250-F-001 | Hand-held Analyzer with Sound Level Meter and   |
|                 | Reverberation Time Software, Sound Calibrator   |
|                 | Type 4231, Qualifier Light Type 7831, 10 m      |
|                 | Microphone Extension Cable and Small Tripod     |
| Type 2250-F-002 | Hand-held Analyzer with Sound Level Meter,      |
|                 | Fraguency Analysis, Deverbaration Time and Cian |

Frequency Analysis, Reverberation Time and Signal Recording Software, Sound Calibrator Type 4231, Qualifier Light Type 7831, 10 m Microphone Extension Cable and Small Tripod

## Accessories and Components Available Separately

#### SOFTWARE MODULES

BZ-7227 2250 Reverberation Time Software

#### **MEASURING ACCESSORIES**

| Type 2734-A     | Power Amplifier                                       |  |
|-----------------|-------------------------------------------------------|--|
| Туре 2734-В     | Power Amplifier with built-in UL-0256 Wireless Audio  |  |
|                 | System*                                               |  |
| UL-0256         | Wireless Audio System*                                |  |
| Type 4292-L     | OmniPower Sound Source <sup>*</sup>                   |  |
| KE-0449         | Flight Case for Type 4292-L*                          |  |
| KE-0364         | Tripod Carrying Case for Type 4292-L*                 |  |
| Type 4224       | Sound Source <sup>*</sup>                             |  |
| Type 4295       | Omnidirectional Sound Source*                         |  |
| KE-0392         | Carrying Case for Type 4295*                          |  |
| AO-0523-D-100   | Cable from Type 2250 to Power Amplifier, 10 m (33 ft) |  |
| AO-0524-D-100   | Cable from Type 2250 to Type 4224, 10 m (33 ft)       |  |
| AQ-0673         | Cable from Power Amplifier to Sound Source, 10 m      |  |
|                 | (33 ft)                                               |  |
| UA-1476         | Wireless Remote Control*                              |  |
| POST-PROCESSING |                                                       |  |

| BZ-5503-A | Measurement Partner Suite, Logging Module <sup>†</sup> |
|-----------|--------------------------------------------------------|
| BZ-5503-B | Measurement Partner Suite, Spectrum Module             |
| Туре 7830 | Qualifier                                              |
| Туре 7831 | Qualifier Light                                        |

For sound source systems and components, please see Product Data BP 1689 or BP 0066

t For information on the Measurement Partner suite, please see Product Data BP 2430

#### TRADEMARKS

Microsoft, Windows, Excel and Windows Vista are registered trademarks of Microsoft Corporation in the United States and/or other countries . Pentium is a registered trademark and Core a trademark of Intel Corporation or its subsidiaries in the United States and/or other countries JavaScript is a registered trademark of Sun Microsystems Inc.

Brüel & Kjær reserves the right to change specifications and accessories without notice. © Brüel & Kjær. All rights reserved.

HEADQUARTERS: Brüel & Kjær Sound & Vibration Measurement A/S · DK-2850 Nærum · Denmark Telephone: +45 7741 2000 · Fax: +45 4580 1405 · www.bksv.com · info@bksv.com

Local representatives and service organisations worldwide

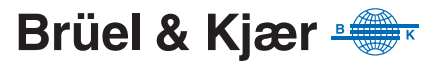